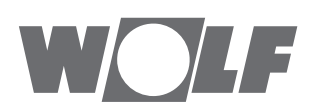

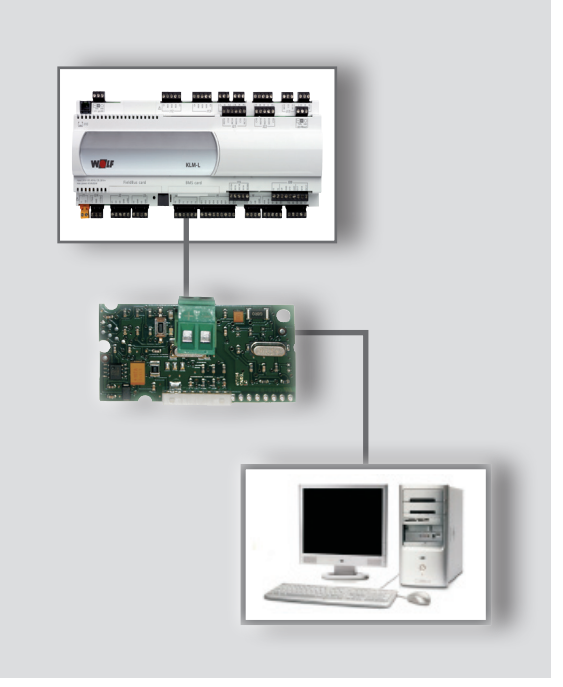

PL Instrukcja eksploatacji MODUŁ KNX Do WRS-K (Tłumaczenie) Polski | Zmiany zastrzeżone!

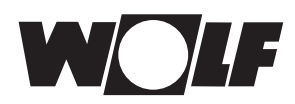

| 1 | Ws   | kazówki dotyczące dokumentacji                         | 03 |
|---|------|--------------------------------------------------------|----|
|   | 1.1  | Dokumenty powiązane                                    | 03 |
|   | 1.2  | Przechowywanie dokumentacji                            | 03 |
|   | 1.3  | Zastosowane symbole i wskazówki ostrzegawcze           | 03 |
|   | 1.4  | Zakres obowiązywania instrukcji                        | 03 |
| 2 | Zale | ecenia                                                 | 04 |
|   | 2.1  | Instalacja/uruchomienie                                | 04 |
|   | 2.2  | Utylizacja                                             | 04 |
| 3 | Мог  | ntaż                                                   | 05 |
|   | 3.1  | Widok                                                  | 05 |
|   | 3.2  | Montaż                                                 | 05 |
|   | 3.3  | Wymagania systemowe                                    | 06 |
|   | 3.4  | Konfiguracja interfejsów                               | 06 |
|   | 3.5  | Przyłącze                                              | 06 |
|   | 3.6  | Wskaźniki LED                                          | 07 |
|   | 3.7  | Przycisk programowania                                 | 07 |
| 4 | Uru  | chomienie                                              | 08 |
|   | 4.1  | Instalacja aplikacji ETS                               | 08 |
|   | 4.2  | Import bazy danych produktu                            | 08 |
|   | 4.3  | Konfiguracja urządzenia                                | 08 |
|   | 4.4  | Ustawienia punktów danych                              | 08 |
|   |      | 4.4.1 Konwersja                                        | 09 |
|   |      | 4.4.2 Punkt danych KNX                                 | 09 |
|   |      | 4.5 Przyporządkowanie topologii                        | 09 |
|   | 4.6  | Przypisanie fizycznego adresu                          | 09 |
|   | 4.7  | Połączenie obiektów komunikacji z adresami grup        | 09 |
|   | 4.8  | Programowanie konfiguracji                             | 09 |
| 5 | tecl | hnicznymi                                              | 10 |
|   | 5.1  | Dostęp z możliwością odczytu                           | 10 |
|   |      | 5.1.1 Dane eksploatacyjne, dostęp z możliwością        | 40 |
|   |      |                                                        | 10 |
|   | E 0  | 5.1.2 Specjaine trypy pracy                            | 1Z |
|   | 5.Z  | 5.2.1 Dana ekoploataovina, doctor z możliwościa        | 15 |
|   |      | 5.2.1 Dane eksploalacyjne, doslęp z możliwoscią zanisu | 15 |
|   |      | 5.2.2 Wybór trybu pracy                                |    |
|   |      | 523 Tryb recznego sterowania / Program                 |    |
|   |      | tygodniowy                                             | 17 |
|   |      | 5.2.4 Tryb BMS                                         | 18 |
| 6 | Dar  | ne techniczne                                          | 20 |
| - |      |                                                        | -  |

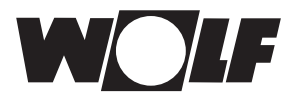

## 1 Wskazówki dotyczące dokumentacji

- 1.1 Dokumenty Instrukcja eksploatacji WRS-K powiązane
- 1.2
   Przechowywanie
   Operator lub użytkownik urządzenia przejmuje odpowiedzialność za prawidłowe przechowywanie wszystkich instrukcji.

 $\rightarrow$  Proszę przekazać tę instrukcję eksploatacji innym osobom.

1.3 Zastosowane symbole i wskazówki ostrzegawcze W niniejszym opisie zastosowano następujące symbole i znaki. Istotne zalecenia dotyczą bezpieczeństwa osób oraz bezpieczeństwa eksploatacji urządzeń.

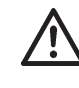

"Wskazówka dotycząca bezpieczeństwa" oznacza konieczność dostosowania się do danego zalecenia w celu uniknięcia obrażeń ciała oraz uszkodzeń urządzenia.

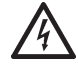

Zagrożenie porażeniem elektrycznym w wyniku kontaktu z elementami znajdującymi się pod napięciem!

Uwaga: przed zdjęciem obudowy wyłączyć wyłącznik główny.

Przy włączonym wyłączniku głównym nigdy nie dotykać rękami części elektrycznych i styków! Grozi to porażeniem elektrycznym mogącym skutkować obrażeniami ciała lub śmiercią.

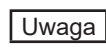

"Wskazówka" oznacza informację techniczną, podaną w celu uniknięcia uszkodzenia urządzenia.

# Struktura komunikatów ostrzegawczych

Komunikaty ostrzegawcze w tej instrukcji rozpoznaje się po piktogramie oraz górnej i dolnej linii. Komunikaty ostrzegawcze są przedstawione według następującego schematu:

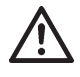

#### Hasło ostrzegawcze

Rodzaj i źródło zagrożenia

Objaśnienie zagrożenia.

→Opis czynności pozwalających na wyeliminowanie zagrożenia

1.4 Zakres obowiązywania instrukcji Niniejsza instrukcja eksploatacji obowiązuje dla interfejsu KNX do WRS-K.

## 2 Zalecenia

- 2.1 Instalacja/ Zgodnie z normą DIN EN 50110-1 DIN EN 50110-1 wyłącznie wykwalifikowani elektrycy.
  - 2.2 Utylizacja W celu utylizacji uszkodzonych elementów systemu lub systemu po zakończeniu okresu eksploatacji produktu należy przestrzegać poniższych wskazówek: Utylizować w sposób prawidłowy, tzn. oddzielnie według grup materiałów utylizowanych części. Celem powinno być zawsze zapewnienie maksymalnego ponownego wykorzystania materiałów podstawowych przy minimalnym zanieczyszczeniu środowiska. Nigdy nie wyrzucać odpadów elektrycznych ani elektronicznych do śmieci, lecz przekazać do odpowiednich punktów przyjęć.

Utylizację należy przeprowadzić zgodnie z zasadami ochrony środowiska naturalnego, ponownego wykorzystania surowców oraz technologii utylizacji.

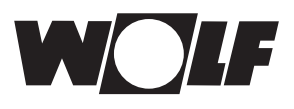

## 3 Montaż

## 3.1 Widok

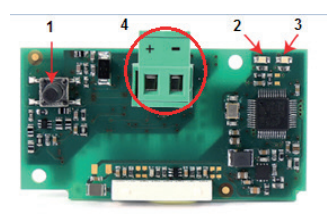

### 3.2 Montaż

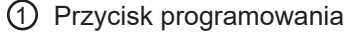

- ② Czerwona dioda LED
- ③ Zielona dioda LED
- Blok przyłączeniowy do sieci KNX

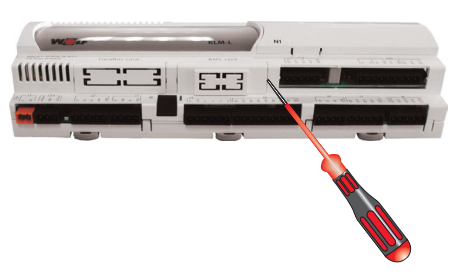

W przypadku jednoczesnego wpłynięcia zamówienia interfejs KNX jest dostarczany wraz z układem regulacyjnym zamontowanym fabrycznie. W przypadku instalacji pofabrycznej należy pamiętać o poniższych kwestiach:

Interfejs KNX podłącza się do gniazda (BMS card) w regulatorze KLM-L (nr art. 2744746) lub KLM-XL (nr art. 2746118). W tym celu należy wykonać następujące czynności.

- 1. Odłączyć moduł klimatyzacji i wentylacji KLM-L lub KLM-XL od napięcia.
- 2. Usunąć pokrywę gniazda (BMS card) za pomocą śrubokręta.

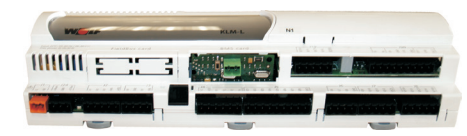

4. Interfejs KNX włożyć do wolnego gniazda w taki sposób, aby utworzyć złącze wtykowe pomiędzy blokiem połączeniowym interfejsu KNX i pinami modułu klimatyzacji i wentylacji (blok połączeniowy zaciska się).

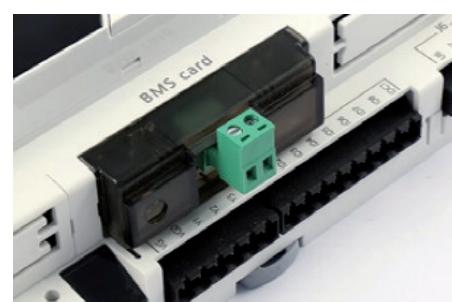

- 5. Założyć pokrywę gniazda.
- 6. Ponownie podłączyć zasilanie elektryczne.

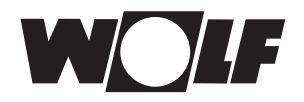

# 3 Instalacja

3.3 Wymagania systemowe

Oprogramowanie modułu klimatyzacyjno-wentylacyjnego: 5.1.004 albo wyższa wersja

Wersja ETS5 5.5.2 albo wyższa

Konfiguracja 3.4 interfejsów

Jeżeli interfejs KNX został dostarczony w stanie zmontowanym ze Wskasterowaniem, jest on już skonfigurowany. Nie są konieczne dalsze zówka: ustawienia.

W przypadku późniejszego montażu moduł można skonfigurować w następujący sposób:

#### Maska podstawowa $\rightarrow$ Menu główne $\rightarrow$ Menu serwisowe $\rightarrow$ Pozostałe...

- 1. Wybrać interfejs BMS card.
- 2. Ustawić KNX. Szybkość transmisji danych zostaje wstępnie ustawiona na 19200 bit/s.

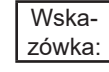

Dokładną procedurę obsługi modułu obsługowego BMK można znaleźć w instrukcji eksploatacji WRS-K.

3.5 Przyłącze Podłączenie do sieci KNX odbywa się za pomocą podłączanego bloku przyłączeniowego: + : Sygnał +

- : Sygnał -

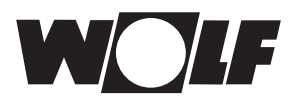

## 3.6 Wskaźniki LED

| LED                            |                    | Znaczenie                                                                                                    | Błąd/rozwiązanie                                                                                                    |
|--------------------------------|--------------------|----------------------------------------------------------------------------------------------------|----------------------------------------------------------------------------------------------------|
| Czerwona                       | świeci się         | Brak komunikacji pomiędzy interfejsem<br>KNX oraz KLM                                                                                                 | Konfiguracja:<br>błędny fizyczny adres<br>- Szybkość transmisji danych<br>nieprawidłowa<br>- Nieprawidłowy protokół           |
|                                | Miganie            | Błąd komunikacji pomiędzy interfejsem<br>KNX oraz KLM                                                                                                 | <ul> <li>Interfejs nie został skonfigurowany<br/>pod kątem protokołu KNX lub pod<br/>kątem nieobsługiwanego adresu</li> </ul> |
|                                | świeci się         | Przycisk programowania został<br>wciśnięty w celu przyporządkowania<br>fizycznego adresu, a interfejs czeka na<br>odpowiadającą operację<br>ETS.      |                                                                                                    |
| Zielona                        | Szybkie<br>miganie | <ul> <li>Konfiguracja nie została jeszcze<br/>załadowana.</li> <li>Krótkie zaświecenie sygnalizuje<br/>wciśnięcie przycisku programowania.</li> </ul> | Pobranie konfiguracji poprzez ETS                                                                                             |
|                                | Wolne<br>miganie   | ETS załadowuje plik konfiguracji.                                                                                                    |                                                                                                    |
| Kolor<br>zielony +<br>czerwony | Oba się<br>świecą. | Brak zasilania elektrycznego do magistrali<br>KNX                                                                                                    | Sprawdź: Połączenie sieciowe<br>magistrali KNX i polarność wtyków                                                             |
| Kolor<br>zielony +<br>czerwony | Miganie            | Trwa aktualizacja oprogramowania sprzętowego                                                                                                    |                                                                                                    |

# 3.7 Przycisk programowania

Przycisk programowania w interfejsie KNX służy do przyporządkowania fizycznego adresu do interfejsu.

Wskazówka: Należy pamiętać, że nowy interfejs KNX nie posiada fizycznego adresu i trzeba go wcześniej zaprogramować.

|     |                             | 4 Urucho                                                                                                    | mienie                                                                                      | )                                                                                      |                                                                                 |                                                                                                    |
|-----|-----------------------------|----------------------------------------------------------------------------------------------------|---------------------------------------------------------------------------------------------|----------------------------------------------------------------------------------------|---------------------------------------------------------------------------------|----------------------------------------------------------------------------------------------------|
| 4   | Uruchomienie                | Za pomocą interfejsu KNX można zintegrować układ sterowania WI<br>systemem magistrali KNX/EIB. Do konfiguracji potrzebny jest ETS5<br>z aplikacją "DcaCarel", baza danych produktu (w katalogu interneto<br>ETS pod "CAREL") oraz lista punktów danych (plik 2cf) do konfigura<br>indywidualnych obiektów komunikacyjnych.<br>Listę punktów danych dla interfejsu KNX można znaleźć na stronie<br>w obszarze pobrań. |                                                                                             |                                                                                        |                                                                                 |                                                                                                    |
| 4.1 | Instalacja aplikacji<br>ETS | Aplikacja "Carel K<br>aplikacji i zamówie<br>licencje. Tutaj moz<br>aplikację w ETS, ł<br>aplikacji) oraz doc<br>Apps <b>+ č</b>                                                                                                    | Set" jest do<br>eniu jej moż<br>żna następr<br>klikając "App<br>łać aplikację<br>Hersteller | stępna na<br>ina ją zna<br>nie pobrac<br>os n aktiv<br>poprzez<br>3 aktiv/1<br>Version | a stror<br>aleźć r<br>ć aplik<br>re" (n s<br>c "+" (p<br>2 installien<br>Lizenz | nie knx.org. Po wybraniu<br>na koncie w opcji Produkty/<br>ację na komputer. Aktywować<br>symbolizuje liczbę aktywnych<br>patrz ilustracja). |
|     |                             | <ul> <li>Compatibility Mode Ap</li> </ul>                                                                                                    | p KNX Association                                                                           | 5.5.871.20012                                                                          |                                                                                 |                                                                                                    |

4.2 Import bazy danych produktu "KNX Board BMS Port" (numer zamówienia PCOS00KNX0) z katalogu internetowego ETS (producent "CAREL") i dodać interfejs poprzez kliknięcie "+ Dodaj urządzenia" do projektu.

## 4.3 Konfiguracja urządzenia

Wybrać interfejs w opcji "Urządzenia". Następnie kliknąć kartę "DCA" i zaimportować plik 2cf (lista punktów danych) w "Ustawieniach ogólnych" (patrz rys. 1).

Po kliknięciu przycisku "Import 2CF" pojawi się okno do ustawienia obszarów danych. W tym miejscu wybrać "D:1-207; A:1-207;I:1-207 -> D:1-207;A:1-207;I:209-415" (patrz rys. 2).

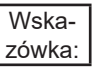

Menu "Ustawienia ogólne" jest potrzebne do realizacji parametrów komunikacji Modbus pomiędzy regulatorem i kartą interfejsu.

|                               |                        | Gerätekonfiguration       |               |        | wählen crosstable                                             |
|-------------------------------|------------------------|---------------------------|---------------|--------|---------------------------------------------------------------|
| Allgemeine Einstellungen      | Modbus Einstellungen   |                           |               |        |                                                               |
| Einstellungen der Datenpunkte | Slave Adresse 1        | 1                         | Baud          | 9600 - | D:1-199;A:1-127;I:1-127 -> D:1-199;A:1-127;I:129-255          |
| Zeichentabelle                | Max multiple coils 2   | 2000                      |               |        | D:1-207;A:1-207;I:1-207 -> D:1-207;A:1-207;I:209-415          |
|                               | Max multiple Regs      | 125                       |               |        |                                                               |
|                               | KNX Einstellungen      |                           |               |        | D:1-2046,A:1-3000,E1-3000 -> D:1-2046,A:1-3000,E3002-10001    |
|                               | Übertragungsverzögerun | ng (sec) nach Busspannung | swiederkehr 2 |        | D:1-2048;A:1-127;I:1-10000 -> D:1-2048;A:1-127;I:129-10128    |
|                               | Max # an Telegr        | rammen pro Sekunde (0 =   | unbegrenzt) 0 |        | D:1-2048;A:1-5000;I:1-10000 -> D:1-2048;A:1-5000;I:5002-15001 |
|                               |                        | 2 -                       | Import 2CF    | •      |                                                               |
| Kommunikationsohiekte / F     |                        |                           |               |        | ОК                                                            |
| Rys. 1                        |                        |                           |               |        | Rys. 2                                                        |

4.4 Ustawienia punktów danych Jeżeli zaimportowano plik 2cf, w opcji "DCA" można także wybrać wybór "Ustawienia punktów danych". Poprzez kliknięcie przycisku "Dodaj" otwiera się dostępna lista punktów danych, na której można dokonać wyboru pożądanych/specyficznych dla instalacji punktów danych. Następnie można skonfigurować wybrany punkt danych (patrz przykładowa ilustracja "Temperature\_Outside").

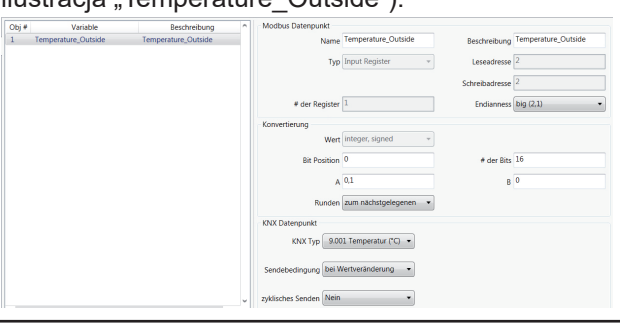

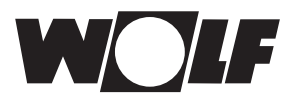

# 4 Uruchomienie

| 4.4.1 | Konwersja                                             | Na podstawie informacji wprowadzonych w polu wprowadzenia <b>A</b> można ustawić wywołanie/rozdzielczość przekazanej wartości. Proszę wprowadzić "1" w przypadku liczb całkowitych, a "0,1" w przypadku liczb zmiennoprzecinkowych. Odpowiednie ustawienie dla każdej wartości znaleźć można w poniższej liście punktów danych.                                                                                                    |
|-------|-------------------------------------------------------|----------------------------------------------------------------------------------------------------|
|       | Wska-<br>zówka:                                       | Poza tym w opcji <b>Konwersja</b> proszę nie wprowadzać żadnych innych zmian.                                                                                                    |
| 4.4.2 | Punkt danych KNX                                      | W opcji "Typ KNX" do wybranego punktu danych zostaje przypisany typ z<br>listy typów danych KNX.<br>Dodatkowo ustawić można "Warunki wysłania" (nie wysyłać/w przypadku<br>zmiany wartości).<br>Dodatkowo możliwe jest ustawienie na "cykliczne wysyłanie" (nie/tak).                                                                                                    |
| 4.5   | Przyporządkowanie<br>topologii                        | Proszę wybrać kartę interfejsu i przyporządkować urządzenie preferowanej<br>linii KNX.                                                                                                    |
| 4.6   | Przypisanie<br>fizycznego adresu                      | W sieci KNX każde urządzenie musi uzyskać jednoznaczny adres.<br>Adres przypisuje się w poniższy sposób.<br>Proszę upewnić się, że:<br>– nawiązano połączenie z magistralą<br>– magistrala jest zasilana napięciem<br>– karta interfejsu jest połączona z linią KNX<br>– regulator jest zasilany napięciem<br>Proszę wybrać interfejs za pomocą myszki i kliknąć prawym przyciskiem<br>myszy interfejs w celu otworzenia menu. W otwartym menu wybrać<br>"Programowanie", a nastepnie "Adres fizyczny". Nastepnie wcisnać przycisk |
|       |                                                       | programowania na karcie interfejsu.                                                                                                    |
| 4.7   | Połączenie obiektów<br>komunikacji z<br>adresami grup | W tym celu w ETS otworzyć okno "Adresy grupowe" oraz okno "Urządzenia".<br>Wcześniej ustawione "obiekty komunikacji" można następnie, korzystając z<br>opcji przeciągnij i upuść, przypisać do pożądanych adresów KNX.                                                                                                    |
| 4.8   | Programowanie<br>konfiguracji                         | Proszę upewnić się, że:<br>– nawiązano połączenie z magistralą<br>– magistrala jest zasilana napięciem<br>– karta interfejsu jest połączona z linią KNX<br>– regulator jest zasilany napięciem                                                                                                    |
|       |                                                       | Proszę wybrać interfejs za pomocą myszki i kliknąć prawym przyciskiem<br>myszy interfejs w celu otworzenia menu. W otwartym menu wybrać<br>"Programowanie", a następnie "Programowanie (częściowe)".                                                                                                    |

# 5 technicznymi.

- 5.1 Dostęp z możliwością Interfejs KNX umożliwia dostęp do regulacji klimatyzacji zapewniający opcję zapisu i odczytu.
- 5.1.1 Dane eksploatacyjne, W przypadku dostępu z możliwością odczytu dostępne są następujące dane: dostęp z możliwością

## odczytu

| Opis                                                                              | Nazwa/opis obiektu              | Rozdzielczość |
|-----------------------------------------------------------------------------------|---------------------------------|---------------|
| Awaria zbiorcza                                                                   | Alarm_General                   | 1             |
| Zewnętrzny styk instalacji                                                        | Ext_Request_Enable              | 1             |
| Wilgotność higrostatu                                                             | Higrostat                       | 1             |
| Styk nawilżacza                                                                   | Humidifier_Enable               | 1             |
| Status instalacji                                                                 | Status _AHU                     | 1             |
| Stan roboczy                                                                      | Status Operation                | 1             |
| Pompa, wymiennik ciepłej wody                                                     | Pump_Heating                    | 1             |
| Pompa, wymiennik zimnej wody                                                      | Pump_Cooling                    | 1             |
| Pompa, wymiennik Change Over                                                      | Pump_Heating_Cooling            | 1             |
| Żądanie urządzenia grzewczego                                                     | Request_Heating                 | 1             |
| Dopuszczenie lub pompa WRG                                                        | Request_Heat_Recovery           | 1             |
| Przepustnica powietrza zewnętrznego/nawiewanego<br>(siłownik zał/wył)             | Request_Damper_Supply           | 1             |
| Klapa przesunięcia/klapa powietrza wywiewanego (siłownik wł/wył)                  | Request_Damper_Exhaust          | 1             |
| Dopuszczenie lub pompa chłodzenia adiabatycznego                                  | Adiabatic_Cooling_Enable        | 1             |
| Styk generatora ciepłego powietrza (WO)                                           | Air_Heater_Enable               | 1             |
| Termostat generatora ciepłego powietrza (WO)                                      | Thermostat_Air_Heater           | 1             |
| Zawór odpływowy doprowadzania wody chłodzenia adiabatycznego                      | Drain_Valve_Supply_Water        | 1             |
| Zawór odpływowy wanny chłodzenia adiabatycznego                                   | Drain_Valve_Tank                | 1             |
| Zawór doprowadzania chłodzenia adiabatycznego                                     | Feed_Valve_Adiabatic_Cooling    | 1             |
| Wstępny osuszacz filtra <sup>2)</sup>                                             | Filter_Predryer                 | 1             |
| Temperatura powietrza nawiewanego                                                 | Temperature_Supply_Air          | 0,1           |
| Temperatura zewnętrzna                                                            | Temperature_Outside             | 0,1           |
| Temperatura pomieszczenia                                                         | Temperature_Room                | 0,1           |
| Temperatura powietrza wywiewanego                                                 | Temperature_Exhaust_Air         | 0,1           |
| Temperatura punktu rosy <sup>1)</sup>                                             | Temperature_Dewpoint            | 0,1           |
| Temperatura powietrza nawiewanego za WRG <sup>1)</sup>                            | Temperature_after_HR            | 0,1           |
| Jakość powietrza (VOC)                                                            | Air_Quality_VOC                 | 1             |
| Nadajnik wartości zadanych                                                        | Setpoint_Device                 | 0,1           |
| Wilgotność powietrza                                                              | Humidity_Room                   | 0,1           |
| Wilgotność powietrza wywiewanego                                                  | Humidity_Exhaust_Air            | 0,1           |
| Wilgotność powietrza nawiewanego                                                  | Humidity_Supply_Air             | 0,1           |
| Bieżąca wartość zadana temperatury powietrza wlotowego                            | Setpoint_Temperature_Supply_Air | 0,1           |
| Bieżąca wartość zadana temperatury                                                | Setpoint_Temperature            | 0,1           |
| Bieżąca wartość zadana zawartości świeżego powietrza                              | Setpoint_Fresh_Air              | 1             |
| Bieżąca wartość zadana prędkości obrotowej wentylatora doprowadzającego powietrze | Setpoint_Speed_Supply_Fan       | 0,1           |
| Bieżąca wartość zadana prędkości obrotowej wentylatora powietrza powrotnego       | Setpoint_Speed_Exhaust_Fan      | 0,1           |
| Bieżąca wartość zadana wilgotności względnej                                      | Setpoint_Humidity               | 0,1           |
| Bieżąca wartość zadana wilgotności absolutnej                                     | Setpoint_Humidity_Abs           | 0,1           |
| Czujnik oblodzenia                                                                | Temperature_Heat_Recovery       | 0,1           |
| Sygnał nastawczy ogrzewania                                                       | Signal_Valve_Heating            | 0,1           |

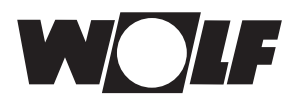

| Opis                                                                          | Nazwa/opis obiektu            | Rozdzielczość |
|-------------------------------------------------------------------------------|-------------------------------|---------------|
| Sygnał nastawczy chłodzenia                                                   | Signal_Valve_Cooling          | 0,1           |
| Sygnał nastawczy WRG                                                          | Signal_Heat_Recovery          | 0,1           |
| Sygnał nastawczy nawilżacza                                                   | Signal_Humidifier             | 0,1           |
| Temperatura powietrza wywiewanego za nawilżaczem do chłodzenia adiabatycznego | Temperature_Adiabatic_Cooling | 0,1           |
| Sygnał sterujący dogrzewania                                                  | Signal_Valve_Reheating        | 0,1           |
| Jakość powietrza (CO2)                                                        | Air_Quality_CO2               | 1             |
| Ciśnienie powietrza nawiewanego                                               | Pressure_Supply_Air           | 1             |
| Ciśnienie powietrza wywiewanego                                               | Pressure_Exhaust_Air          | 1             |
| Strumień objętości powietrza nawiewanego                                      | Volume_Supply_Air             | 10            |
| Strumień objętości powietrza wywiewanego                                      | Volume_Exhaust_Air            | 10            |
| Tryb pracy                                                                    | Operation_Mode                | 1             |
| Bieżąca wartość zadana stopnia wentylatora                                    | Setpoint_Fan_Stage            | 1             |
| Bieżąca wartość zadana ciśnienia powietrza nawiewanego                        | Setpoint_Pressure_Supply_Air  | 1             |
| Bieżąca wartość zadana ciśnienia powietrza<br>wywiewanego                     | Setpoint_Pressure_Exhaust_Air | 1             |
| Bieżąca wartość zadana strumienia objętości powietrza nawiewanego             | Setpoint_Volume_Supply_Air    | 10            |
| Bieżąca wartość zadana strumienia objętości powietrza wywiewanego             | Setpoint_Volume_Exhaust_Air   | 10            |
| Żądanie generatora chłodniczego, stopień 1/2                                  | Chiller_Stage                 | 1             |
| Stopień parownika                                                             | Request_Cooling               | 1             |
| Stopień nagrzewnicy elektrycznej                                              | EHeating_Stage                | 1             |
| Tryb pracy pompy ciepła                                                       | Heatpump_Mode                 | 1             |
| Różnica ciśnień filtra powietrza zewnętrznego/<br>nawiewanego 1 <sup>2)</sup> | Pressure_Filter_ODA/SUP1      | 1             |
| Różnica ciśnień filtra powietrza zewnętrznego/<br>nawiewanego 2 <sup>2)</sup> | Pressure_Filter_ODA/SUP2      | 1             |
| Różnica ciśnień filtra powietrza zewnętrznego/<br>nawiewanego 3 <sup>2)</sup> | Pressure_Filter_ODA/SUP3      | 1             |
| Różnica ciśnień filtra powietrza wywiewanego 12)                              | Pressure_Filter_ETA1          | 1             |
| Różnica ciśnień filtra powietrza wywiewanego 22)                              | Pressure_Filter_ETA2          | 1             |

<sup>1)</sup>dostępne od wersji oprogramowania WRS-K 5.4.000 <sup>2)</sup> dostępne od wersji oprogramowania WRS-K 5.5.000

#### Kodowanie

|                   | Wartość | Znaczenie                     |
|-------------------|---------|-------------------------------|
| Bieżąca wartość   | 0       | Wentylator wył.               |
| zadana stopnia    | 1       | Wentylator wł.                |
| wentylatora       |         | (wentylatory jednostopniowe i |
|                   |         | bezstopniowe)                 |
|                   |         | Wentylatory stopnia 1 wł      |
|                   |         | (wentylatory wielostopniowe)  |
|                   | 2       | Wentylatory Stopień 2 zał.    |
|                   | 3       | Wentylatory Stopień 3 zał.    |
| Tryb pracy        | 0       | Tryb ręczny                   |
|                   | 1       | Program tygodniowy            |
|                   | 2       | Tryb BMS                      |
| Status instalacji | 0       | Tryb czuwania                 |
|                   | 1       | Gotowy do pracy               |
| Stan roboczy      | 0       | Instalacja nie działa.        |
|                   | 1       | Instalacja podczas pracy      |
| Tryb pracy pompy  | 0       | Brak zatwierdzenia            |
| ciepła            | 1       | Zwolnienie ogrzewania         |
|                   | 2       | Zwolnienie chłodzenia         |

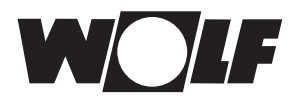

## 5.1.2 Specjalne tryby pracy Przy aktywnym specjalnym trybie pracy ustawiony zostaje powiązany bit.

| Opis                                     | Nazwa/opis obiektu       | Rozdzielczość |
|------------------------------------------|--------------------------|---------------|
| Program wakacyjny                        | Special_Holiday          | 1             |
| Test filtra                              | Special_Filter           | 1             |
| Program wstępnego podgrzewania           | Special_Preheat          | 1             |
| Wentylacja nocna                         | Special_NightVentilation | 1             |
| Tryb podtrzymywania                      | Special_BackupMode       | 1             |
| Przedłużenie czasu użytkowania           | Special_Utilisation      | 1             |
| Wentylacja naturalna                     | Special_PeakVentilation  | 1             |
| Energooszczędna regulacja chłodzenia     | Special_NaturalCooling   | 1             |
| Funkcja higrostatu                       | Special_Hygrostat        | 1             |
| Regulacja jakości powietrza              | Special_AirQuality       | 1             |
| Wymaganie zewnętrzne                     | Special_ExternalDemand   | 1             |
| Dobieg                                   | Special_RunOn            | 1             |
| Ochrona przed oblodzeniem WRG            | Special_HR_lcing         | 1             |
| Redukcja prędkości obrotowej             | Special_Speed Reduction  | 1             |
| Tryb obniżenia temperatury               | Special_Setback Mode     | 1             |
| rozruchu systemu odzysku ciepła WRG zimą | Special_Winterstart      | 1             |
| Szybkie nagrzewanie <sup>1)</sup>        | Special_Quickheat        | 1             |
| Odlodzenie pompy ciepła <sup>2)</sup>    | Special_HP_Defrost       | 1             |

<sup>1)</sup> dostępne od wersji oprogramowania WRS-K 5.3.000

<sup>2)</sup> dostępne od wersji oprogramowania WRS-K 5.4.000

#### Kodowanie

| Wartość | Znaczenie                        |
|---------|----------------------------------|
| Off     | Specjalny tryb pracy nieaktywny: |
| On      | Specjalny tryb pracy aktywny     |

#### Wskazówka:

Jednocześnie aktywnych może być kilka specjalnych trybów pracy.

| Opis                                                                                      | Nazwa/opis obiektu                  | Rozdzielczość |
|-------------------------------------------------------------------------------------------|-------------------------------------|---------------|
| Usterka przetwornicy częstotliwości silnika wentylatora                                   | Alarm_Inverter_Supply               | 1             |
|                                                                                           |                                     |               |
| Temperatura silnika wentylatora nawiewnego zbyt wysoka                                    | Alarm_Temp_Motor_Supply             | 1             |
| Wyłącznik serwisowy wentylatora nawiewnego                                                | Alarm_RepairSwitch_Supply           | 1             |
| Czujnik strumienia powietrza nawiewanego                                                  | Alarm_AirFlow_Supply                | 1             |
| Usterka przetwornicy częstotliwości wentylatora powietrza wywiewanego                     | Alarm_Inverter Exhaust              | 1             |
| Temperatura silnika wentylatora wywiewnego zbyt wysoka                                    | Alarm_Temp_Motor_Exhaust            | 1             |
| Wyłącznik serwisowy wentylatora wywiewnego                                                | Alarm_RepairSwitch_Exhaust          | 1             |
| Czujnik strumienia powietrza wywiewanego                                                  | Alarm_AirFlow_Exhaust               | 1             |
| Filtr powietrza zewnętrznego zanieczyszczony4)                                            | Alarm_Filter_Outside                | 1             |
| Filtr powietrza nawiewanego zanieczyszczony4)                                             | Alarm_Filter_Supply                 | 1             |
| Filtr powietrza wywiewanego zanieczyszczony4)                                             | Alarm_Filter_Exhaust                | 1             |
| Usterka pompy, wymiennik wody ciepłej                                                     | Alarm_Pump_HotWater                 | 1             |
| Aktywowany termostat przeciwzamrożeniowy                                                  | Alarm_Frost                         | 1             |
| Spadek temperatury przeciwzamrożeniowej powietrza nawiewanego poniżej wartości granicznej | Alarm_Frost_SupplyAir               | 1             |
| Czujnik temperatury nagrzewnicy elektrycznej                                              | Alarm_TempLimiter_EHeater           | 1             |
| Ogranicznik temperatury bezpieczeństwa nagrzewnicy elektrycznej                           | Alarm_SafetyTempLimiter_<br>EHeater | 1             |

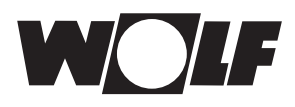

| Opis                                                                           | Nazwa/opis obiektu        | Rozdzielczość |
|--------------------------------------------------------------------------------|---------------------------|---------------|
| Usterka pompy, wymiennik wody zimnej                                           | Alarm_Pump_ColdWater      | 1             |
| Usterka zbiorcza zewnętrznej maszyny chłodniczej                               | Alarm_Chiller             | 1             |
| Alarm instalacji przeciwpożarowej, usterka zbiorcza                            | Alarm_Fire                | 1             |
| Czujnik temperatury powietrza nawiewanego wadliwy lub nie                      | Alarm_Temp_Supply         | 1             |
| został podłączony                                                              |                           |               |
| Czujnik wilgotności powietrza nawiewanego wadliwy lub nie<br>został podłączony | Alarm_Humi_Supply         | 1             |
| Czujnik temperatury pomieszczenia wadliwy lub nie został podłączony            | Alarm_Temp_Room           | 1             |
| Czujnik wilgotności pomieszczenia wadliwy lub nie został podłaczony            | Alarm_Humi_Room           | 1             |
| Czujnik temperatury powietrza wywiewanego wadliwy lub nie<br>został podłaczony | Alarm_Temp_Exhaust        | 1             |
| Czujnik wilgotności powietrza wywiewanego wadliwy lub nie                      | Alarm_Humi_Exhaust        | 1             |
| Został podłączony                                                              | Alarma Taman Outaida      | 1             |
| podłączony                                                                     |                           | 1             |
| Czujnik oblodzenia WRG wadliwy lub nie został podłączony                       | Alarm_Temp_HR             | 1             |
| Zadziałanie klapy przeciwpożarowej                                             | Alarm_Fire_Damper         | 1             |
| Usterka wentylatora dolotowego                                                 | Alarm_Fan_Supply          | 1             |
| Usterka wentylatora wylotowego                                                 | Alarm_Fan_Exhaust         | 1             |
| Usterka magistrali danych modułów rozszerzających                              | Alarm_KLME                | 1             |
| Zdalne sterowanie niepodłączone lub usterka magistrali danych                  | Alarm_BMKF                | 1             |
| Wymagana konserwacja                                                           | Alarm Service             | 1             |
| Usterka odzysku ciepła                                                         | <br>Alarm HR              | 1             |
| Komunikat o konserwacji nawilżacza                                             | Alarm Service Humi        | 1             |
| Usterka nawilżacza                                                             |                           | 1             |
| Usterka zewnętrzna                                                             | Alarm Extern              | 1             |
| Zadziałała czujka dymu                                                         | Alarm Smoke               | 1             |
| Nadajnik wartości zadanych niepodłączony lub nieprawidłowo podłaczony          | <br>Alarm_Setpoint_Device | 1             |
| Uruchomiona klapa pożarowa 1                                                   | Alarm Fire Damper1        | 1             |
| Uruchomiona klapa pożarowa 2                                                   | Alarm Fire Damper2        | 1             |
| Uruchomiona klapa pożarowa 3                                                   | Alarm Fire Damper3        | 1             |
| Uruchomiona klapa pożarowa 4                                                   | Alarm Fire Damper4        | 1             |
| Uruchomiona klapa pożarowa 5                                                   | Alarm Fire Damper5        | 1             |
| Uruchomiona klapa pożarowa 6                                                   | Alarm Fire Damper6        | 1             |
| Uruchomiona klapa pożarowa 7                                                   | Alarm Fire Damper7        | 1             |
| Uruchomiona klapa pożarowa 8                                                   | Alarm Fire Damper8        | 1             |
| Uruchomiona klapa pożarowa 9                                                   | Alarm Fire Damper9        | 1             |
| Uruchomiona klapa pożarowa 10                                                  | Alarm Fire Damper10       | 1             |
| Uruchomiona klapa pożarowa 11                                                  | Alarm Fire Damper11       | 1             |
| Uruchomiona klapa pożarowa 12                                                  | Alarm Fire Damper12       | 1             |
| Uruchomiona klapa pożarowa 13                                                  | Alarm Fire Damper13       | 1             |
| Uruchomiona klapa pożarowa 14                                                  | Alarm Fire Damper14       | 1             |
| Uruchomiona klapa pożarowa 15                                                  | Alarm Fire Damper15       | 1             |
| Uruchomiona klapa pożarowa 16                                                  | Alarm Fire Damper16       | 1             |
| Uruchomiona klapa pozarowa 17                                                  | Alarm Fire Damper17       | 1             |
| Uruchomiona klapa pożarowa 18                                                  | Alarm_Fire_Damper18       | 1             |

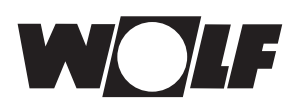

| Opis                                                                                                    | Nazwa/opis obiektu     | Rozdzielczość |
|----------------------------------------------------------------------------------------------------|------------------------|---------------|
| Uruchomiona klapa pożarowa 19                                                                                           | Alarm_Fire_Damper19    | 1             |
| Uruchomiona klapa pożarowa 20                                                                                           | Alarm_Fire_Damper20    | 1             |
| Uruchomiona klapa pożarowa 21                                                                                           | Alarm_Fire_Damper21    | 1             |
| Osadzenie kamienia w nawilżaczu kontaktowym świeżej wody chłodzenia adiabatycznego                                      | Alarm_AC_Calcification | 1             |
| Usterka palnika generatora ciepłego powietrza (WO)                                                                      | Alarm_Air_Heater       | 1             |
| Usterka nawilżacza do chłodzenia adiabatycznego                                                                         | Alarm_AC_Humi          | 1             |
| Brak mocy chłodniczej chłodzenia adiabatycznego                                                                         | Alarm_AC_Cooling_Power | 1             |
| Niebezpieczeństwo oblodzenia nawilżacza chłodzenia adiabatycznego                                                       | Alarm_AC_lcing         | 1             |
| Czujnik temperatury powietrza wywiewanego za nawilżaczem do chłodzenia adiabatycznego wadliwy lub nie został podłączony | Alarm_Temp_AC          | 1             |
| Komunikat o konserwacji nawilżacza chłodzenia adiabatycznego                                                            | Alarm_Service_AC_Humi  | 1             |
| Usterka pompy ciepła                                                                                                    | Alarm_HP               | 1             |
| Usterka pompy nagrzewnicy wtórnej                                                                                       | Alarm_Pump_Reheating   | 1             |
| Zadziałał termostat przeciwzamrożeniowy nagrzewnicy wtórnej                                                             | Alarm_Frost_Reheating  | 1             |
| Regulator chłodniczy – usterka magistrali danych <sup>1)</sup>                                                          | Alarm_pLAN_Chiller     | 1             |
| Sterowanie KVS – usterka magistrali danych <sup>1)</sup>                                                                | Alarm_pLAN_CCS         | 1             |
| Sterowanie KVS wyłączone (tryb uśpienia)1)                                                                              | Alarm_CCS              | 1             |
| Temperatura zewnętrzna BMSniemiarodajna1)                                                                               | Alarm_Temp_Out_BMS     | 1             |
| Czujnik temperatury powietrza nawiewanego za WRG wadliwy lub niepodłączony <sup>2)</sup>                                | Alarm_Temp_after_HR    | 1             |
| Czujnik temperatury punktu rosy wadliwy lub niepodłączony <sup>2)</sup>                                                 | Alarm_Temp_Dewpoint    | 1             |
| Czujnik wilgotności powietrza zewnętrznego uszkodzony lub niepodłączony                                                 | Alarm_Humi_Out         | 1             |
| Wydajność osuszania niedostateczna <sup>2)</sup>                                                                        | Alarm_Dehumification   | 1             |
| Filtr powietrza zewnętrznego/nawiewanego 1 zanieczyszczony <sup>2)</sup>                                                | Alarm_Filter_ODA/SUP1  | 1             |
| Filtr powietrza zewnętrznego/nawiewanego 2 zanieczyszczony <sup>2)</sup>                                                | Alarm_Filter_ODA/SUP2  | 1             |
| Filtr powietrza zewnętrznego/nawiewanego 3 zanieczyszczony <sup>2)</sup>                                                | Alarm_Filter_ODA/SUP3  | 1             |
| Filtr powietrza wywiewanego 1 zanieczyszczony <sup>2)</sup>                                                             | Alarm_Filter_ETA1      | 1             |
| Filtr powietrza wywiewanego 2 zanieczyszczony <sup>2)</sup>                                                             | Alarm_Filter_ETA2      | 1             |
| * Usterka PC falownika 12)                                                                                              | Alarm_HP_Inverter1     | 1             |
| * Usterka PC falownika 22)                                                                                              | Alarm_HP_Inverter2     | 1             |
| * Usterka PC falownika 32)                                                                                              | Alarm_HP_Inverter3     | 1             |
| Usterka pompy obiegu ogrzewania/chłodzenia – wymiennik<br>Change Over <sup>2)</sup>                                     | Alarm_Pump_H_C         | 1             |
| Zabezpieczający ogranicznik temperatury wstępnego osuszacza filtra <sup>3)</sup>                                        | Alarm_STL_Predryer     | 1             |
| Usterka wentylatora dolotowego 2 <sup>3)</sup>                                                                          | Alarm_Fan2_Supply      | 1             |
| Usterka wentylatora wylotowego 23)                                                                                      | Alarm_Fan2_Exhaust     | 1             |

\*w przypadku systemu Clima Split z połączeniem kaskadowym

<sup>1)</sup> dostępne od wersji oprogramowania WRS-K 5.3.000

<sup>2)</sup> dostępne od wersji oprogramowania WRS-K 5.4.000

<sup>3)</sup>dostępne od wersji oprogramowania WRS-K 5.5.000 <sup>4)</sup> dostępne do wersji oprogramowania WRS-K 5.4.100

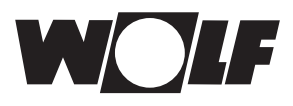

Kodowanie

5 Dane

| Wartość | Znaczenie        |
|---------|------------------|
| Off     | Alarm nieaktywny |
| On      | Alarm aktywny    |

#### Wskazówka:

Jednocześnie aktywnych może być kilka alarmów. Alarm jest aktywny tak długo, aż zostanie zatwierdzony w module obsługowym BMK.

5.2 Dostęp z możliwością zapisu poprzez sieć KNX można zależnie od trybu pracy określać wartości zadane lub je dopasowywać. Poza tym można włączyć lub wyłączyć instalację oraz określić tryb pracy. Z powodów bezpieczeństwa wszystkie zmienne,

które są dostępne do umożliwiającego zapis dostępu BMS, sprawdza się pod kątem minimalnych/maksymalnych granic.

Jeżeli wartość zostanie wysłana poza ważny zakres wartości, pierwotna wartość utrzymana.

## 5.2.1 Dane eksploatacyjne, dostęp z możliwością zapisu

W przypadku dostępu z możliwością zapisu dostępne są następujące dane:

Z powodów bezpieczeństwa wszystkie zmienne, które są dostępne do umożliwiającego zapis dostępu BMS, sprawdza się pod kątem minimalnych/ maksymalnych granic. Jeżeli wartość zostanie wysłana poza ważny zakres wartości, zostanie ona odrzucona, a pierwotna wartość utrzymana.

| Opis                                                                                   | Nazwa/opis obiektu               | Rozdzielczość |
|----------------------------------------------------------------------------------------|----------------------------------|---------------|
| Wartość zadana temperatury BMS                                                         | Setpoint_Temperature_BMS         | 1             |
| Wartość zadana prędkości obrotowej powietrza nawiewanego BMS                           | Setpoint_Speed_Supply_BMS        | 0,1           |
| Wartość zadana prędkości obrotowej powietrza wywiewanego BMS                           | Setpoint_Speed_Exhaust_BMS       | 0,1           |
| Wartość zadana zawartości świeżego powietrza BMS                                       | Setpoint_Fresh_Air_BMS           | 1             |
| Wartość zadana pracy wentylatora<br>(stopień lub wł/wył) BMS                           | Setpoint_Fan_Step_BMS            | 1             |
| Wartość zadana ciśnienia powietrza nawiewanego BMS                                     | Setpoint_Pressure_Supply_Air_BMS | 1             |
| Wartość zadana ciśnienia powietrza wywiewanego BMS                                     | Setpoint_Pressure_Exh_Air_BMS    | 1             |
| Wartość zadana strumienia objętości powietrza nawiewanego<br>BMS                       | Setpoint_Volume_Supply_Air_BMS   | 10            |
| Wartość zadana strumienia objętości powietrza wywiewanego<br>BMS                       | Setpoint_Volume_Exhaust_Air_BMS  | 10            |
| Wartość zadana względnej wilgotności BMS                                               | Setpoint_Humidity_BMS            | 0,1           |
| Wartość zadana absolutnej wilgotności BMS                                              | Setpoint_Humidity_Abs_BMS        | 0,1           |
| Przesunięcie wartości zadanej temperatury                                              | Offset_Temperature_BMS           | 0,1           |
| Przesunięcie wartości zadanej prędkości obrotowej wentylatora<br>powietrza nawiewanego | Offset_Speed_Supply_Fan_BMS      | 0,1           |
| Przesunięcie wartości zadanej prędkości obrotowej wentylatora powietrza wywiewanego    | Offset_Speed_Exhaust_Fan_BMS     | 0,1           |
| Przesunięcie wartości zadanej zawartości świeżego powietrza                            | Offset_Fresh_Air_BMS             | 1             |
| Przesunięcie wartości zadanej ciśnienia powietrza nawiewanego                          | Offset_Pressure_Supply_Air_ BMS  | 1             |
| Przesunięcie wartości zadanej ciśnienia powietrza wywiewanego                          | Offset_Pressure_Exhaust_Air_ BMS | 1             |
| Przesunięcie wartości zadanej wilgotności względnej                                    | Offset Humidity BMS              | 0,1           |
| Przesunięcie wartości zadanej wilgotności absolutnej                                   | Offset_Humidity_Abs_BMS          | 0,1           |
| Przesunięcie wartości zadanej strumienia objętości powietrza nawiewanego               | Offset_Volume_Supply_Air_BMS     | 10            |
| Przesunięcie wartości zadanej strumienia objętości powietrza wywiewanego               | Offset_Volume_Exhaust_Air_BMS    | 10            |
| Tryb pracy                                                                             | Operation_Mode                   | 1             |
| Temperatura zewnętrzna BMS                                                             | Temperature_Outside_BMS          | 0,1           |

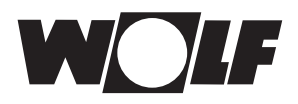

#### 5.2.2 Wybór trybu pracy

W przypadku dostępności interfejsu KNX instalacja może być eksploatowana w 3 różnych trybach pracy:

- Tryb ręczny
- Program tygodniowy
- Tryb BMS

#### Tryb ręczny

Instalacja pracuje za sprawą wprowadzonych poprzez moduł obsługowy BMK wartości zadanych dla pracy ręcznej. Poprzez interfejs KNX można dopasować wartości zadane za sprawą przesunięcia.

#### Program tygodniowy

Instalacja pracuje na bazie czasów i zadanych wartości ustawionych w programie tygodniowym. Poprzez interfejs KNX można dopasować wartości zadane za sprawą przesunięcia.

#### Tryb BMS

Instalacja pracuje z określonymi poprzez interfejs KNX wartościami zadanymi. Instalacja jest włączana i wyłączana poprzez interfejs KNX.

Tryb pracy można zmieniać poprzez moduł obsługowy BMK / BMK-Touch albo poprzez interfejs KNX.

- Wybór trybu pracy poprzez moduł obsługowy BMK / BMK-Touch: patrz: instrukcja eksploatacji WRS-K

#### - Wybór trybu pracy poprzez interfejs KNX:

Poprzez zmienną trybu pracy można zmienić tryb pracy za pomocą interfejsu KNX:

| Wartość | Znaczenie          |
|---------|--------------------|
| 0       | Tryb ręczny        |
| 1       | Program tygodniowy |
| 2       | Tryb BMS           |

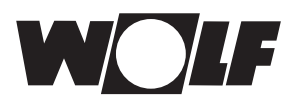

#### 5.2.3 Tryb ręcznego sterowania / Program tygodniowy

W przypadku trybu ręcznego lub aktywnego programu tygodniowego wartości zadane mogą zostać dostosowane poprzez zmienne przesunięcia. Instalacja pracuje zgodnie z wytycznymi trybu ręcznego lub programu tygodniowego.

#### Skuteczne są następujące zmienne:

- Przesunięcie wartości zadanej temperatury (dostosowanie wartości zadanej temperatury)
- Przesunięcie zawartości świeżego powietrza (dostosowanie zawartości świeżego powietrza)
- Przesunięcie prędkości obrotowej wentylatora powietrza nawiewanego (dostosowanie wartości zadanej prędkości obrotowej wentylatora powietrza nawiewanego)
- Przesunięcie prędkości obrotowej wentylatora powietrza wywiewanego (dostosowanie wartości zadanej prędkości obrotowej wentylatora powietrza wywiewanego)
- Przesunięcie ciśnienia wentylatora powietrza nawiewanego (dostosowanie wartości zadanej ciśnienia powietrza nawiewanego)
- Przesunięcie ciśnienia wentylatora powietrza wywiewanego (dostosowanie wartości zadanej ciśnienia powietrza wywiewanego)
- Przesunięcie strumienia objętości wentylatora powietrza nawiewanego (dostosowanie wartości zadanej strumienia objętości powietrza nawiewanego)
- Przesunięcie strumienia objętości wentylatora powietrza wywiewanego (dostosowanie wartości zadanej strumienia objętości powietrza wywiewanego)
- Tryb pracy
- Przesunięcie wartości zadanej wilgotności (dostosowanie wartości zadanej wilgotności względnej)
- Przesunięcie wartości zadanej wilgotności absolutnej (dostosowanie wartości zadanej wilgotności absolutnej)

# UwagaDostosowanie wartości zadanych odnosi się zawsze do ustawionych wartości zadanych pracy<br/>ręcznej lub programu tygodniowego!<br/>W przypadku instalacji z aktywnym nadajnikiem wartości zadanych wartości zadanej temperatury<br/>nie można dopasować poprzez interfejs.

#### Instalacje ze zdalnym sterowaniem BMK-F:

#### Dostosowanie wartości zadanej temperatury:

Jeżeli dostosowanie wartości zadanej następuje poprzez interfejs KNX po zmianie wartości zadanej poprzez zdalne sterowanie, następuje przełączenie na wartość zadaną trybu pracy ręcznej lub programu tygodniowego oraz przesunięcie poprzez interfejs KNX.

#### Przykład:

Wartość zadana trybu pracy ręcznej = **21°C**, dostosowanie wartości zadanej poprzez BMK-F na **23°C**. Jeżeli określono teraz przesunięcie = **-1K**, wówczas aktywowana zostaje nowa wartość zadana **20°C** (21°C-1K).

#### Dostosowanie wartości zadanych prędkości obrotowej/ciśnienia/strumienia objętości:

Zmiana wartości zadanych dla prędkości obrotowej, ciśnienia lub strumienia objętościowego następuje poprzez zdalne sterowanie w 3 stopniach (por. instrukcja montażu i obsługi WRS-K). Wartość zadana zostaje przy tym wspólnie zmieniona zgodnie z podanymi w ustawieniach podstawowych wartościami dla powietrza wlotowego i wylotowego. Jeżeli po zmianie wartości zadanej poprzez zdalne sterowanie następuje dostosowanie wartości zadanej poprzez interfejs KNX do powietrza nawiewanego lub powietrza wywiewanego, następuje przełączenie na wartości zadane trybu ręcznego lub programu tygodniowego oraz przesunięcie poprzez interfejs KNX dla powietrza nawiewanego i wywiewanego.

#### Przykład:

Wartość zadana prędkości obrotowej powietrza nawiewanego, tryb ręczny = **50%**, wartość zadana prędkości obrotowej powietrza wywiewanego, tryb ręczny = **45%**, zmiana wartości zadanych prędkości obrotowej poprzez BMK-F na **60%** (powietrze nawiewane) i **55%** (powietrze wywiewane). Jeżeli jest teraz określone przesunięcie dla prędkości obrotowej powietrza nawiewanego **30%**, lecz nie przesunięcie dla wentylatora powietrza nawiewanego, wówczas aktywowane są nowe wartości zadane **80%** (50%+30%) dla wentylatora powietrza nawiewanego oraz **45%** (=wartość zadana dla pracy ręcznej) dla wentylatora powietrza wywiewanego.

#### Dostosowanie wartości zadanej zawartości świeżego powietrza:

Jeżeli dostosowanie wartości zadanej następuje poprzez interfejs KNX po zmianie wartości zadanej poprzez zdalne sterowanie, następuje przełączenie na wartość zadaną trybu pracy ręcznej lub programu tygodniowego oraz przesunięcie poprzez interfejs KNX.

#### Przykład:

Wartość zadana trybu ręcznego = **40%**, dostosowanie wartości zadanej poprzez BMK-F na **50%**. Jeżeli określono teraz przesunięcie = **-10%**, zostaje aktywowana nowa wartość zadana **30%** (40%-10%).

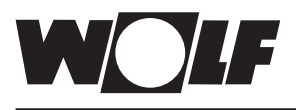

**5.2.4 Tryb BMS** W przypadku trybu BMSpoprzez interfejs KNX określane są wszystkie wartości zadane. Włączanie i wyłączanie instalacji także odbywa się poprzez interfejs KNX.

Skuteczne są następujące zmienne:

- Wartość zadana temperatury BMS
- Zawartość świeżego powietrza BMS
- Prędkość obrotowa powietrza nawiewanego BMS
- Prędkość obrotowa powietrza wywiewanego BMS
- Praca wentylatora (zał. lub stopień) BMS
- Powietrze nawiewane, ciśnienie, wartość zadana BMS
- Powietrze wywiewane, ciśnienie, wartość zadana BMS
- Powietrze nawiewane, strumień objętości, wartość zadana BMS
- Powietrze wywiewane, strumień objętości, wartość zadana BMS
- Tryb pracy
- Wartość zadana względnej wilgotności BMS
- Wartość zadana absolutnej wilgotności BMS

Poprzez zmienną "**Praca wentylatora (zał. lub stopień BMS)**" wentylatory zostają włączone, a tym samym instalacja jest aktywowana z określonymi poprzez interfejs KNX wartościami zadanymi:

W przypadku jednostopniowych i bezstopniowych wentylatorów:

| Wartość | Znaczenie       |
|---------|-----------------|
| 0       | Instalacja wył. |
| 1       | Instalacja wł.  |

W przypadku kilkustopniowych wentylatorów (wentylatorów 2- lub 3-stopniowych):

| Wartość | Znaczenie                                |
|---------|------------------------------------------|
| 0       | Instalacja wył.                          |
| 1       | Instalacja wł. ze stopniem wentylatora 1 |
| 2       | Instalacja wł. ze stopniem wentylatora 2 |
| 3       | Instalacja wł. ze stopniem wentylatora 3 |

#### Określenie temperatury zewnętrznej poprzez BMS:

Jeżeli poprzez menu serwisowe aktywowano opcję "Temperatura zewnętrzna BMS", wówczas wartość temperatury zewnętrznej można określić poprzez BMS.

#### Instalacje ze zdalnym sterowaniem BMK-F:

#### Wartość zadana temperatury:

Jeżeli wartość zadana została zmieniona poprzez zdalne sterowanie, wówczas nowa wytyczna dotycząca wartości zadanej zostaje przejęta poprzez interfejs KNX przy **zmianie** wartości zmiennej wartości zadanej temperatury BMS.

#### Wartość zadana prędkości obrotowej/ciśnienia/strumienia objętości:

Jeżeli wartość zadana została zmieniona poprzez zdalne sterowanie, nowa wytyczna dot. wartości zadanej zostaje przejęta poprzez interfejs KNX przy **zmianie** wartości określonej zmiennej. Po określeniu nowej wartości zadanej powietrza nawiewanego**lub** powietrza wywiewanego, aktywowane są wartości zadane dla powietrza nawiewanego i powietrza wywiewanego określone przez interfejs KNX. Jeżeli jako wartość zadana dla prędkości obrotowej powietrza nawiewanego lub ciśnienia dolotowego określone zostanie 0, wówczas także wartość zadana prędkości obrotowej powietrza wywiewanego ustawiona zostanie jako 0.

#### Wartość zadana zawartości świeżego powietrza:

Jeżeli wartość zadana została zmieniona poprzez zdalne sterowanie, wówczas nowa wytyczna dotycząca wartości zadanej zostaje przejęta poprzez interfejs KNX przy **zmianie** wartości zmiennej wartości zadanej temperatury BMS.

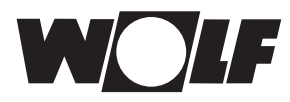

# 6 Dane techniczne

| Zasilanie                      | 12 do 33 V , pobór mocy: 200 mW poprzez KLM                                                          |
|--------------------------------|----------------------------------------------------------------------------------------------------|
| Napięcie zasilające MAGISTRALI | 21 do 32 V, pobór prądu: 5mA                                                                         |
| BUS                            | TP1 9600 baud (9600 bit/s)                                                                           |
| Zaciski śrubowe                | Przekrój przewodu min. 0,2mm <sup>2</sup> maks. 1,5 mm <sup>2</sup> YCYM 1 x 2 x 0,8 mm <sup>2</sup> |
| Stopień ochrony                | IP00                                                                                                 |
| Warunki pracy                  | -20 - 60°C, wilgotność powietrza < 85% wzgl. wilg. bez kondensacji                                   |
| Warunki przechowywania         | -20 - 80°C, wilgotność powietrza < 85% wzgl. wilg. bez kondensacji                                   |

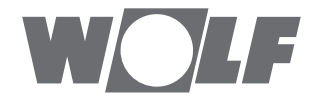